## Windows 10 2004 版本 微軟注音輸入法造字顯示處理方式 1.點選【開始選單】>【設定】

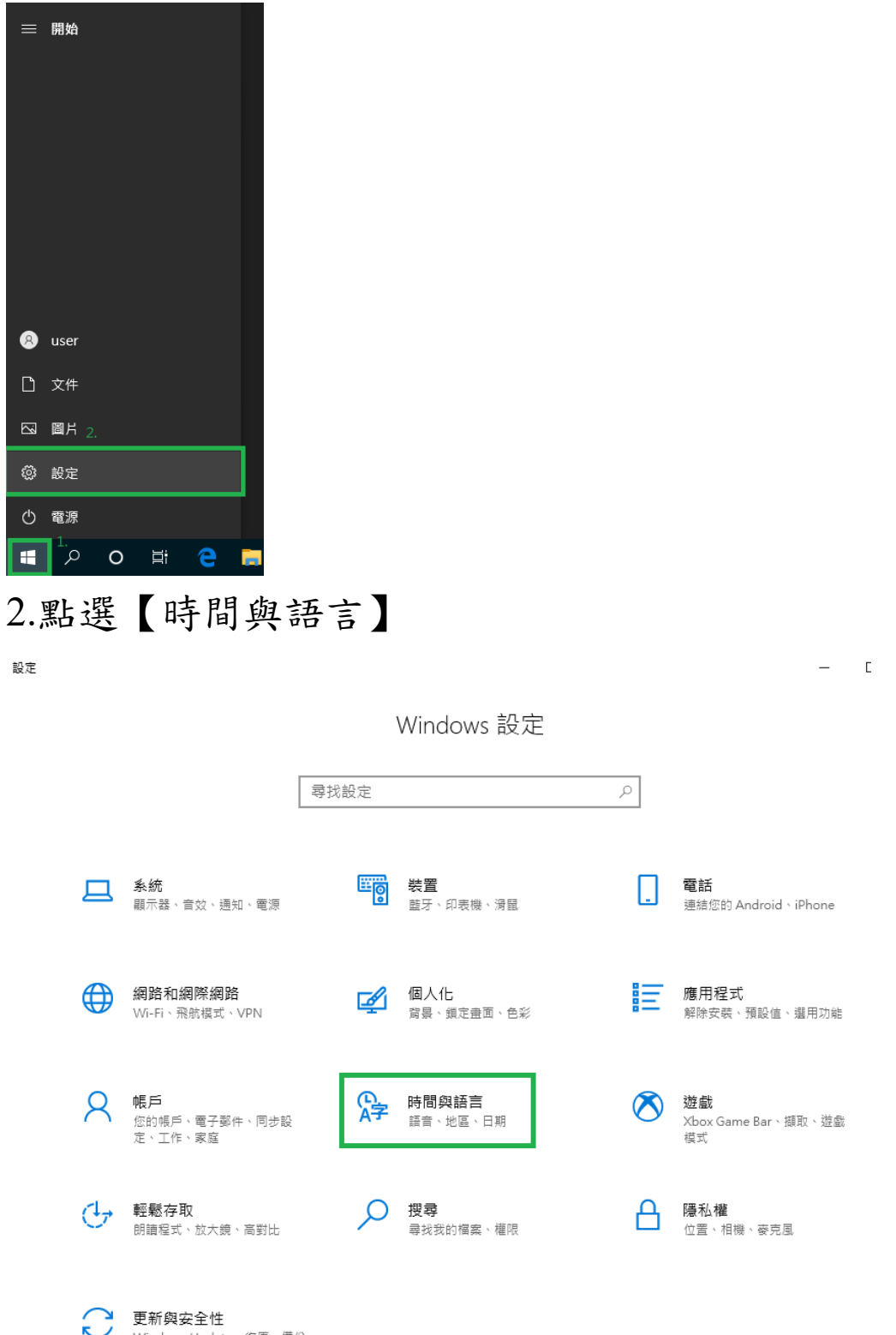

Windows Update、復原、備份

| ← 設定                      | – – ×                                  |
|---------------------------|----------------------------------------|
| 命 首頁                      | 語言                                     |
| 尋找設定 の                    | 諸如 [設定] 和 [檔案總管] 等 Windows 功能會以這種語言顯示。 |
| 時間與語言                     | 慣用語言                                   |
| 局 日期和時間                   | 應用程式及網站將以清單中支援的第一個語言顯示。                |
| ◎ 地區                      | 十新增語言                                  |
| <b>☆</b> 語言 <sup>1.</sup> | ▶ 中文(繁體・台灣) ▶ ▶ ● ○ □ ◎ ♥              |
| ↓ 語音                      | ↑     ↓     2.                         |

## 3.點選【語言】>【中文(繁體,台灣)】>【選項】

## 4. 點選【微軟注音】>【選項】

| ← 設定                     | - | × |
|--------------------------|---|---|
| ☆ 語言選項:中文 (繁體, 台灣)       |   |   |
| 語言套件                     |   |   |
| 已安装的語言套件                 |   |   |
| 手寫                       |   |   |
| 已安装手寫                    |   |   |
| 語音                       |   |   |
| 設定                       |   |   |
| 地區格式                     |   |   |
| Windows 會根據此語言來決定日期和時間格式 |   |   |
|                          |   |   |
| 鍵盤                       |   |   |
| 十 新増鍵盤                   |   |   |
| 微軟注音<br>輸入法 1.           |   |   |
| 選項移除                     |   |   |
| [[]]] 微軟倉頡<br>·驗入法       |   |   |
| 相關設定                     |   |   |
| 新增其他語音                   |   |   |

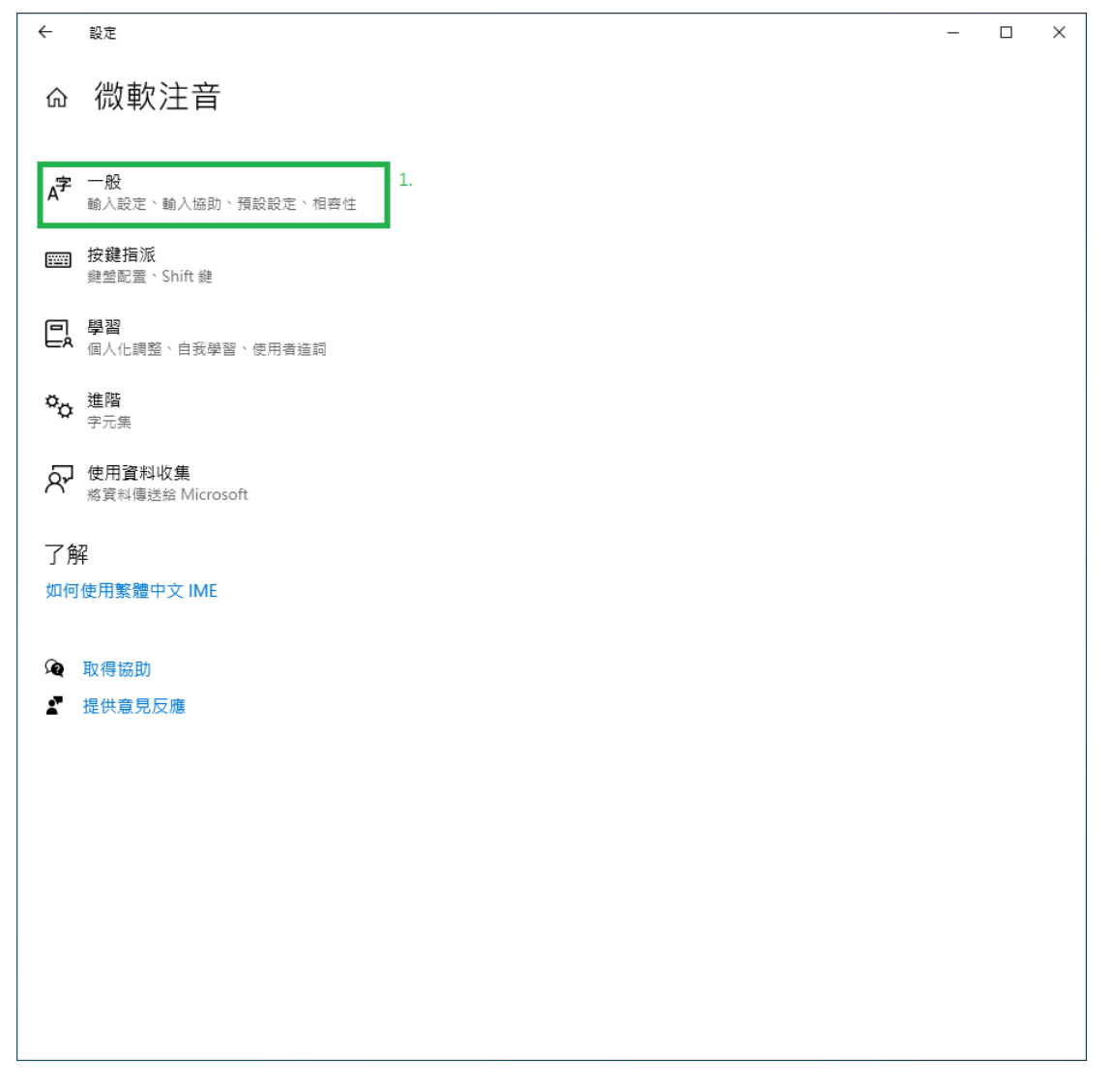

| ← 設定                          | - | × |
|-------------------------------|---|---|
| □ 命 一般                        |   |   |
|                               |   |   |
|                               |   |   |
| 選取要轉換的相互調音阻                   |   |   |
| 使用嗶聲來通知輸入錯誤                   |   |   |
|                               |   |   |
| 使用 IME 工具列                    |   |   |
|                               |   |   |
| 預設設定                          |   |   |
| 還原 IMF                        |   |   |
|                               |   |   |
|                               |   |   |
|                               |   |   |
|                               |   |   |
| 微軟注音已升級至新版本,但有部分功能與其不相容。如果您遇到 |   |   |
| 问题,您可以这些以使用售版。                |   |   |
| 使用舊版的微軟注音                     |   |   |
|                               |   |   |
| 深入了解                          |   |   |
|                               |   |   |
|                               |   |   |
| 如何使用繁體甲又 IME                  |   |   |
|                               |   |   |
|                               |   |   |
| ▲ 「                           |   |   |

6.使用舊版的微軟注音,點選【開啟】

| 7. 變更 IME 版本點選【確定 | Ê |
|-------------------|---|
|-------------------|---|

| ← 設定                                  |                  |   | - | × |
|---------------------------------------|------------------|---|---|---|
| <ul> <li>         ・</li></ul>         |                  |   |   |   |
| 預設設定                                  |                  | _ |   |   |
| 還原 IME 預設設定                           | 變更 IME 版本        |   |   |   |
| 722.175                               | 您確定要使用使用舊版的微軟注音? |   |   |   |
| 相容性                                   | 確定 取消            |   |   |   |
| 微軟注音已升級至新版本,但有部分功能與<br>問題,您可以返回以使用舊版。 | 具个相容。如果您透到       |   |   |   |
| 使用舊版的微軟注音                             |                  |   |   |   |
| 開啟                                    |                  |   |   |   |
| 深入了解                                  |                  |   |   |   |
| 了解                                    |                  |   |   |   |
| 如何使用繁體中文 IME                          |                  |   |   |   |
| <b>全</b> 取得協助                         |                  |   |   |   |
| ✔ 提供意見反應                              |                  |   |   |   |

8. 測試輸入【出さ/】候選字後面就會出現藍色的造

| 字     |             |          |   |     |   |       |   | <br> |
|-------|-------------|----------|---|-----|---|-------|---|------|
| 🥘 未命  | 名 - 記事本     |          |   |     |   |       | - | ×    |
| 檔案(F) | 編輯(E) 格式(O) | 檢視(V) 說明 |   |     |   |       |   |      |
| 哲     |             |          |   |     |   |       |   | ^    |
| 籷     | 谪           | 椅        |   | 裚   | 1 | 烲□╹   | 堀 | 擿    |
| 讁     | 辄           | 檡        |   | 適   | 2 | 喆 🗖 🏓 | 輒 | 牊    |
| 輙     | 辙           | 浙        |   | 鏑   | 3 | 棏□♀   | 庮 | 樀    |
| 銸     | 驝           | 烲        | 1 | ET. | 4 | 載 🗋 🎴 | 斵 | 牒    |
| 厇     | 囁           | 焎        |   | 拐 □ | 5 | 銸 🛛 🎴 | 剮 | 臞    |
| 啠     | 扸           | 哲        |   | 杔囗  | 6 | 嘉 🗆 🎴 | 桪 | 澤    |
| 歽     | 断           | 礋        |   | 籷日  | 7 | 礋口 🎴  | 杌 | 麿    |
| 蛰     | 杔           | 翟        |   | 埑匚  | 8 | 讁口 🎴  | 橞 | 屫    |
| 襵     | 桪           | 墊        |   | 晣匚  | 9 | 倚     | 樹 | 疆    |
|       |             |          |   |     |   |       |   |      |
|       |             |          |   |     |   |       |   |      |
|       |             |          |   |     |   |       |   |      |
|       |             |          |   |     |   |       |   |      |
|       |             |          |   |     |   |       |   |      |
|       |             |          |   |     |   |       |   |      |